## Краткая инструкция по получению муниципальной услуги «Включение в список граждан, имеющих право быть принятыми в члены жилищно-строительных кооперативов, создаваемых в целях обеспечения жильем граждан в соответствии с Федеральными законами от 24 июля 2008 года № 161-ФЗ «О содействии развитию жилищного строительства» (с последующими изменениями) и от 25 октября 2001 года № 137-ФЗ «О введении в действие Земельного кодекса Российской Федерации» (с последующими изменениями)» в электронном виде

Для получения муниципальной услуги Вам понадобится регистрация в единой системе идентификации и аутентификации (ЕСИА). Если Вы являетесь представителем заявителя – физического лица, необходима (дополнительно) электронная копия доверенности, оформленной надлежащим образом.

## Шаг 1. Авторизация личности на Портале

Зайдите на Портал государственных и муниципальных услуг (функций) Вологодской области <u>gosuslugi35.ru</u> и войдите в «Личный кабинет»: нажмите ссылку «Войти» — введите номер телефона или адрес электронной почты (также можно войти с помощью страхового номера индивидуального лицевого счета, указав «Вход с помощью» - СНИЛС) — введите пароль — нажмите кнопку «Войти».

Если Вы не имеете учетной записи в ЕСИА, необходимо пройти регистрацию: ссылка на краткое руководство пользователя - <u>http://uslugi.vologda-portal.ru/media/instructions/esia.jpg</u>, ссылка на подробное руководство пользователя - <u>http://uslugi.vologda-portal.ru/media/instructions/esia.pdf</u>.

## Шаг 2. Поиск услуги

Поиск услуги: нажмите ссылку «Каталог услуг»  $\rightarrow$ выберите В фильтрах уровень «Муниципальные», группу «По категориям», поставьте галочку «Электронные услуги» — в разделе «Жилищно-коммунальное хозяйство» нажмите на кнопку «Все услуги» — нажмите ссылку «Включение в список граждан, имеющих право быть принятыми в члены жилищно-строительных кооперативов, создаваемых в целях обеспечения жильем граждан в соответствии с Федеральными законами от 24 июля 2008 года № 161-ФЗ"О содействии развитию жилищного строительства" (с последующими изменениями) и от 25 октября 2001 года № 137-ФЗ "О введении в действие Земельного кодекса Российской Федерации" (с последующими изменениями)» → нажмите кнопку «Заказать».

## Шаг 3. Оформление и отправка заявления

После нажатия кнопки «Заказать» необходимо оформить заявление: отметьте пункт «Начать заполнение заявления заново» → нажмите кнопку «Продолжить» → выберите тип заявителя → нажмите кнопку «Далее» → заполните необходимые разделы данных.

Поля, помеченные звездочкой, являются обязательными для заполнения.

Чтобы прикрепить электронные копии документов (отсканированные документы, фотографии), нажмите кнопку «Добавить вложение», выберите необходимый документ, нажмите кнопку Удачно прикрепленный документ отметится галочкой. Чтобы «Открыть». зеленой удалить прикрепленный документ, наведите курсор на название документа или зеленую галочку – галочка сменится на красный крестик, который необходимо нажать.

После оформления заявления нажмите кнопку «Отправить». Ход обработки заявления можно отследить на сайте в разделе «Мои заявления» Портала.

Ссылка на данное краткое руководство пользователя: <u>http://uslugi.vologda-portal.ru/media/instructions/listing\_gsk\_1.pdf</u>

Ссылка на подробное руководство пользователя: <u>http://uslugi.vologda-portal.ru/media/instructions/listing\_gsk\_2.pdf</u>

Ссылка на сайт «Муниципальные услуги в электронном виде»: <u>http://uslugi.vologda-portal.ru</u>